Problem: Ako se u Excel unesu brojevi, pa se formatiraju kao Text, ti brojevi nece biti prepoznati u nekim racunskim operacijama. Da je broj u text format, znamo po zelenom trouglicu u gornjem levom uglu celije.

Individualne celije se mogu pretvoriti u brojeve ovako:

Ako postavimo kursor na pojedinacne celije, pojavi se uzvicnik sa leve strane celije

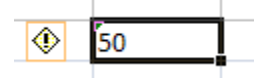

Ako kliknemo na uzvicnik dobijemo nesto ovako:

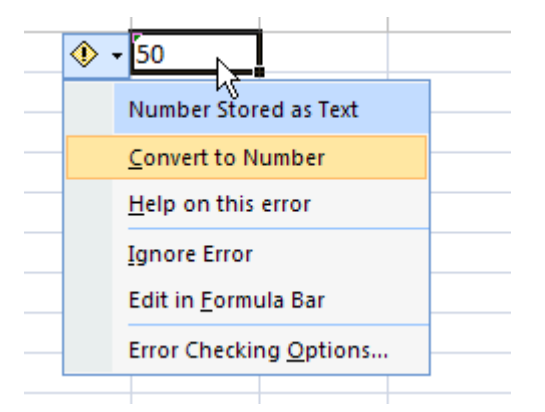

Ako izaberemo "Convert to Number" brpj koji je trenutno text, postace opet numericki podatak.

Medjutim, ne psotoji jednostavan postupak za konvertovanje velike grupe text-borjeva nazad u numerike. MS Excel help daje otprilike ovakav savet:

|      | • 💜     |       |           |    |         |      | 000    | 5  |
|------|---------|-------|-----------|----|---------|------|--------|----|
| Clip | board 🦻 |       | Font      | G. | Alignme | nt 🖻 | Number | ۵. |
| G1   | L 🗕 🕘   | $f_x$ | =SUM(A1:F | 1) |         |      |        |    |
|      | А       | В     | С         | D  | E       | F    | G      |    |
| 1    | 92      | 90    | 31        | 30 | 28      | 13   | 0      | 1  |
| 2    |         |       |           |    |         |      |        |    |
| 3    |         |       |           |    |         |      |        |    |

Imamo brojeve koji su uneti u celije kao text:

Znamo da su brojevi u stvari text jer se vidi ona mala zelena fleka u gornjem levom uglu. Vidimo da u celiji G1 stoji formula koja treba da sabere ove brojeve, i naravno ne radi. Razlog – to nisu brojevi, nego tekst koji izgleda kao broj.

Resenje je na prvi pogled komplikovano:

1) Upisomo =1 u neku slobodnu celiju

| Т | $\top  \checkmark ( \circ \times \checkmark f_x = 1$ |    |    |    |    |    |    |  |  |  |  |  |
|---|------------------------------------------------------|----|----|----|----|----|----|--|--|--|--|--|
|   | А                                                    | В  | С  | D  | E  | F  | G  |  |  |  |  |  |
| 1 | 92                                                   | 90 | 31 | 30 | 28 | 13 | 0  |  |  |  |  |  |
| 2 |                                                      |    |    |    |    |    |    |  |  |  |  |  |
| 3 |                                                      |    |    |    |    |    | =1 |  |  |  |  |  |
| 4 |                                                      |    |    |    |    |    |    |  |  |  |  |  |

2) U neki slobodan prostror upisimo formule koje mnoze nase text brojeve sa ovom jedinicom:

| Clipboard 🖻 |       |         | Font       | Gi. | Alignme | nt 😡 | Number | <b>a</b> |
|-------------|-------|---------|------------|-----|---------|------|--------|----------|
| A           | 3 🗕 🕤 | $f_{x}$ | =\$G\$3*A1 |     |         |      |        |          |
|             | А     | В       | С          | D   | E       | F    | G      |          |
| 1           | 92    | 90      | 31         | 30  | 28      | 13   | C      | )        |
| 2           |       |         |            |     |         |      |        |          |
| 3           | 92    |         |            |     |         |      | 1      | L        |
| 4           |       |         |            |     |         |      |        |          |

Primetite da formula koristi absolutnu adresu celije G3, otud \$G\$3 (dobije se ako pritisnete F4 kad pokazete G3 dok gradite formula, ili ukucate \$ znake sami)

Onda formula iz A3 iskopiramo tako da imamo ceo opseg A1..F1 pokriven formulom:

| FS | 3 🗕 🕘 | $f_{x}$ | =\$G\$3*F1 |    |    |          |   |  |
|----|-------|---------|------------|----|----|----------|---|--|
|    | А     | В       | С          | D  | E  | F        | G |  |
| 1  | 92    | 90      | 31         | 30 | 28 | 13       | 0 |  |
| 2  |       |         |            |    |    |          |   |  |
| 3  | 92    | 90      | 31         | 30 | 28 | <u> </u> | 1 |  |
|    |       |         |            |    |    |          |   |  |

Sada dolazi glavni trik:

Izaberite celije A3 do F3 i ubacite ih u clipboard (Ctrl C, Copy), ovako:

| 1 | ( P |       |         |            |    |    | ···· |             |
|---|-----|-------|---------|------------|----|----|------|-------------|
|   | AB  | 3 🔻 💿 | $f_{x}$ | =\$G\$3*A1 |    |    |      |             |
| l |     | А     | В       | С          | D  | E  | F    | G           |
| : | 1   | 92    | 90      | 31         | 30 | 28 | 13   | 0           |
| ÷ | 2   |       |         |            |    |    |      |             |
| 1 | 3   | 92    | 2 90    | 31         | 30 | 28 | 12   | 1           |
| 1 | 4   |       |         |            |    |    | ~ (  | Cu <u>t</u> |
|   | 5   |       |         |            |    |    |      | ⊆opy        |
|   | 6   |       |         |            |    |    |      | Paste       |
|   |     |       |         |            |    |    |      |             |

## Onda selektujet A1..F1, ovako:

| л      | Cub | bound -j          |                | 1 OIIC | - ) | Angrinici |    |            |   |  |
|--------|-----|-------------------|----------------|--------|-----|-----------|----|------------|---|--|
| n<br>n | A   | L <del>-</del> (• | f <sub>x</sub> | 92     |     |           |    |            |   |  |
| э      |     | А                 | В              | С      | D   | E         | F  | G          |   |  |
| t      | 1   | 92                | 90             | 31     | 30  | 28        | 13 | () 🚯       | ) |  |
| t      | 2   |                   |                |        |     |           |    |            |   |  |
| 11     | 3   | 92                | 90             | 31     | 30  | 28        | 13 | 1          | 1 |  |
| 1L     | 4   |                   |                |        |     |           |    | <b>-</b> + |   |  |
| "      | E   |                   |                |        |     |           |    |            |   |  |

## Onda izdajte komandu 'Paset Special', ovako

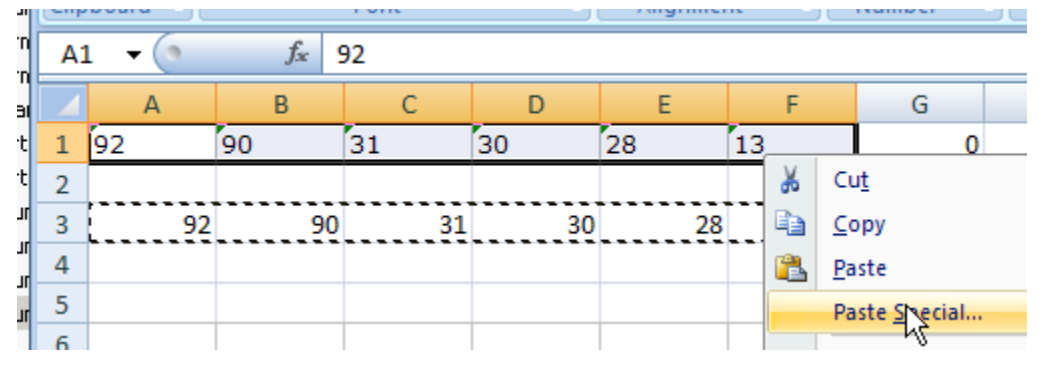

## Izaberite opciju 'Values'

| сı,      | Cente |       |     |    |         |    |   |    |                               |    |    |    |                                         |                   | Sugres |
|----------|-------|-------|-----|----|---------|----|---|----|-------------------------------|----|----|----|-----------------------------------------|-------------------|--------|
| rn<br>rn | A1    | L 🔫 ( | •   | f: | ?<br>%: | 92 |   |    |                               |    |    |    |                                         |                   |        |
| a        |       | А     | L . | В  |         |    | С |    | D                             | E  |    | F  | G                                       | Н                 | - I    |
| rt       | 1     | 92    |     | 90 |         | 31 |   |    | 30                            | 28 | 13 |    | 0                                       |                   |        |
| rt       | 2     |       |     |    |         |    |   |    |                               |    |    |    |                                         |                   |        |
| ur       | 3     |       | 92  |    | 90      |    |   | 31 | 30                            | 28 |    | 13 | 1                                       |                   |        |
| ur       | 4     |       |     |    |         |    |   | Pa | ste Snecial                   |    |    |    |                                         | 2                 |        |
| ur       | 5     |       |     |    |         |    |   |    | ste specia                    |    |    |    |                                         | <u> </u>          |        |
| ur       | 6     |       |     |    |         |    |   | Pa | aste                          |    |    | ~  |                                         |                   |        |
| =        | 7     |       |     |    |         |    |   |    | O Enversione                  |    |    |    | All using Sour                          | ce t <u>h</u> eme |        |
| 5:       | 8     |       |     |    |         |    |   |    | <u>Formulas</u> <u>Values</u> |    |    |    | All e <u>x</u> cept bor<br>Colump width | ders<br>-         |        |
|          | 9     |       |     |    |         |    |   |    | Chiprmats                     |    |    | 0  | Column <u>w</u> iden:<br>Formulas and   | oumber form       | ats    |
|          | 10    |       |     |    |         |    |   |    | C Comment                     | s  |    | 0  | Values and nu                           | imber formats     | ;      |
|          | 11    |       |     |    |         |    |   |    | C Validation                  |    |    |    |                                         |                   |        |
|          | 12    |       |     |    |         |    |   | 0  | peration                      |    |    |    |                                         |                   |        |
|          | 13    |       |     |    |         |    |   |    | None                          |    |    | 0  | Multiply                                |                   |        |
|          | 14    |       |     |    |         |    |   |    | C Add                         |    |    | 0  | Divide                                  |                   |        |
|          | 15    |       |     |    |         |    |   |    | C Subtract                    |    |    |    |                                         |                   |        |
|          | 10    |       |     |    |         |    |   | -  | _                             |    |    | _  |                                         |                   |        |
|          | 10    |       |     |    |         |    |   |    | I Skip <u>b</u> lank          | s  |    |    | Transpos <u>e</u>                       |                   |        |
|          | 10    |       |     |    |         |    |   |    | Dacta Link                    | 1  |    |    | OK 1                                    | Capcol            |        |
|          | 20    |       |     |    |         |    |   | Ŀ  | Fague LITIN                   | ]  |    |    |                                         |                   |        |

I pogledajte rezultat:

| الـ<br>٦L | Clip | board 😡 |                | Font | Gi | Alignment Numbe |    |     |  |  |
|-----------|------|---------|----------------|------|----|-----------------|----|-----|--|--|
| TR<br>TR  | A1   | . 🗕 💿   | f <sub>x</sub> | 92   |    |                 |    |     |  |  |
| ai        | A    |         | В              | С    | D  | E               | F  | G   |  |  |
| 't        | 1    | 92      | 90             | 31   | 30 | 30 28           |    | 284 |  |  |
| 'n        | 2    |         |                |      |    |                 |    | r.  |  |  |
| ЛГ        | 3    | 92      | 90             | 31   | 30 | 28              | 13 | 1   |  |  |
| ٦L<br>٦L  | 4    |         |                |      |    |                 |    |     |  |  |

Na kraju mozete da obrisete sadrzaj A3..F3 i jedinicu u G3, vise vam ne trebaju.

Ovaj trik se nalazio u helpu za Excel verziju 2003, ne znam da li se jos uvek moze naci u verziji 2007.